## 1. Introduction

Cette nouvelle fonction vous permet d'approuver une demande de personnel à partir de votre Portail gestionnaire. Elle remplace votre signature sur le formulaire papier (en 4 copies).

La demande de personnel sera utile pour tous les types de besoins en personnel qui requièrent une affectation, soit, le personnel de soutien syndiqué (SEÉTS), le personnel administratif non syndiqué (PA) et le personnel-cadre. Elle sera utilisée dans le cadre d'un surcroît de travail, d'un besoin lié à un projet spécifique, d'un besoin récurrent (surnuméraire), d'un remplacement d'employé en absence longe durée (ex. maladie, maternité, congé à traitement différé, affectation temporaire, etc.) ou pour pourvoir un nouveau poste ou un poste laissé vacant.

Une fois que la demande de personnel sera transmise et approuvée par deux gestionnaires, soit le supérieur immédiat auquel se rapporte l'emploi à combler et le supérieur du supérieur immédiat, le service des finances procédera à la vérification budgétaire.

Une fois approuvée par le service des finances, la demande sera transmise automatiquement au service des ressources humaines pour être traitée. Le service des ressources humaines procédera à la dotation.

Le montant à préengagé est calculé en fonction des informations estimées spécifiées sur la demande de personnel, telles que la date de début et de fin, le titre d'emploi et les heures rattachées à l'horaire. Le système calculera le salaire moyen associé au titre d'emploi.

À la suite de l'embauche du candidat, il vous sera toujours possible de faire une :

- demande de prolongation ou réduction de contrat à partir de la demande de personnel d'origine
- demande de remplacement de la personne choisie à partir de la demande de personnel d'origine.

Une demande de personnel peut être prolongée tant qu'elle n'est pas fermée.

Un avis sera envoyé à l'initiateur et au supérieur immédiat pour l'avertir que la date de fin d'engagement approche.

Un second avis sera émis pour indiquer à l'initiateur et au supérieur immédiat que la date de fin de la demande est atteinte et qu'aucune confirmation de fin n'a été effectuée.

La demande de personnel sera fermée lorsque l'utilisateur confirmera au service des ressources humaines la date de fin réelle de la demande de personnel.

| Types de<br>besoin | Description                                                               |
|--------------------|---------------------------------------------------------------------------|
| SP-ETUS            | Pour une demande de personnel surnuméraire étudiant (temps partiel)       |
| SP-REMP            | Pour une demande de personnel remplaçant sur un poste existant            |
| SP-SOS             | Pour une demande de personnel sous octroi de subvention                   |
| SP-SURN            | Pour une demande de personnel surnuméraire                                |
| SP-TEMP            | Pour une demande de personnel temporaire (Besoin à l'essai ou spécifique) |
| SR-REGU            | Pour une demande de personnel régulier                                    |
| PC-CADRE           | Pour une demande de personnel-cadre                                       |

### Voici les différents types de besoins définis dans Safirh :

## 2. Approbation de la demande de personnel

À la suite de la réception d'un avis courriel vous demandant d'approuver une demande de personnel vous devez accéder à votre Portail gestionnaire.

| ETS<br>Portail gestionnaire                                                                                                    |                                                                                                    | Accueil   Aide   Impression   Déconnexion |
|----------------------------------------------------------------------------------------------------|----------------------------------------------------------------------------------------------------|-------------------------------------------|
|                                                                                                    |                                                                                                    | Bienvenue                                 |
| Accueil  Accueil  Ancienneté Analyse des soldes Analyse du temps, absences et gains Délégation de rôle Consultation des employés Portail d'information de gestion | Accueil  Approbation formulaires de temps (0)  Approbation demandes de personnel (2)  O0000470 - Technicien en administration - usage décentralisé (service de la paie) 00000472 - Commis à la comptabilité - Bédard, Élaine-Annie  Approbation requérant (0)  Approbation intermédiaire (0) | Approbation hiérarchique (0)              |

Pour ouvrir la demande de personnel, vous pouvez soit :

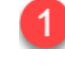

Cliquer directement sur le lien de la demande de personnel en référence à votre aviscourriel

ou

2 Cliquer sur le lien **Approbation demandes de personnel** pour afficher la liste exhaustive des demandes de personnel en attentes.

| <b>TS</b><br>rtail ( | )<br>gestionnaire |               |             |                     |                  |           |                         |                              |               |                           | <u>Accueil</u>   <u>Aide</u>   <u>Impressio</u> | <u>ən</u> 11 |
|----------------------|-------------------|---------------|-------------|---------------------|------------------|-----------|-------------------------|------------------------------|---------------|---------------------------|-------------------------------------------------|--------------|
|                      |                   |               |             |                     |                  |           |                         |                              |               |                           | Bienvenue Sylvie Aujolat                        | - ad         |
| ueil >               | > Approbatic      | on demandes d | e personnel |                     |                  |           |                         |                              |               |                           |                                                 |              |
| Å                    | pprobation        | demandes de j | personnel   |                     |                  |           |                         |                              |               |                           |                                                 |              |
| <u>Ş</u>             |                   |               | Rechero     | tignes 15           | - 🦧              |           |                         |                              |               |                           |                                                 |              |
|                      | Numéro            | Date début    | Date fin    | <u>Numéro prolg</u> | Fin_prolongation | Matricule | <u>Nom de l'employé</u> | Emploi                       | <u>Besoin</u> | <u>État</u>               | <u>Prochain état</u>                            |              |
|                      | 00000474          | 2018-09-01    | 2018-11-01  |                     |                  | -         | +                       | Technicien en administration | SP-TEMP       | Transmis pour approbation | Approuvé supérieur immédiat                     | 0            |
|                      | 00000481          | 2018-12-01    | 2018-12-14  |                     |                  | •         | -                       | Commis de bureau             | SP-SURN       | Transmis pour approbation | Approuvé supérieur immédiat                     | 0            |
| Actio                | n                 |               |             |                     |                  |           |                         |                              |               |                           | 1-2                                             | 2 de         |

Si l'État de la demande est à :

- Transmis pour approbation : passer à la première approbation à l'étape
   « 2.1 Approbation par le supérieur immédiat » du présent document
- Approuvé supérieur immédiat : passer à la deuxième approbation à l'étape
   « 2.2 Approbation par le supérieur du supérieur immédiat » du présent document

### 2.1 Approbation par le supérieur immédiat (1<sup>re</sup> approbation)

Le système affichera l'information qui a été saisie sur le formulaire de demande de personnel, soit le type de besoin, la date de début et de fin d'emploi (selon qu'il s'agisse d'un poste régulier ou non), le titre d'emploi, l'unité administrative, l'horaire de travail ainsi que le supérieur immédiat auxquels se rattache l'emploi.

Aucune information budgétaire n'est affichée sur la demande.

L'état de la demande est à « Transmis pour approbation ».

| n tan gootionnan o                     |                                                |                     |                                        |
|----------------------------------------|------------------------------------------------|---------------------|----------------------------------------|
|                                        | manual. Annuclation demonder de                |                     | Bienvēnue Sylvie Aujolāt - ādministrat |
| cueir > Approbation demandes de pe     | ersonnei > Approbation demandes de pers        | onnei               |                                        |
|                                        |                                                |                     |                                        |
|                                        |                                                |                     |                                        |
| Demande de personnel                   |                                                |                     |                                        |
| Demande 00000474                       | État Transmis pour appro                       | obation 🔗           |                                        |
| Date 2019 11 12                        |                                                |                     |                                        |
| Type becoin SP-TEMP - DART - Tem       | oraire                                         | immédiat            |                                        |
| Type trans DMP001 - Demande de         | nersonnel                                      |                     |                                        |
| Début emploi 2018-09-01                | personner                                      | Refuser par         |                                        |
| Fin emploi 2018-11-01                  |                                                | supériour immédiat  |                                        |
|                                        |                                                |                     |                                        |
| Origine                                |                                                | 🖽 Historique / État |                                        |
| Type Aucune                            |                                                | - Historique / Etat |                                        |
| Employé -                              |                                                |                     |                                        |
| Référence - Fin                        |                                                |                     |                                        |
| Description                            |                                                |                     |                                        |
| beschpation                            |                                                |                     |                                        |
| Emploi Échelle salariale Autro         | es infos Ress. hum.                            |                     |                                        |
| Un regroup CEETS Surdicat days         | maloués                                        |                     |                                        |
| Statut emploi PART - Statut particulia | in pioyes                                      |                     |                                        |
| Un. adm. RH 6300 - Service des fina    | nces                                           |                     |                                        |
| Lieu travail -                         |                                                |                     |                                        |
| Poste -                                |                                                |                     |                                        |
| Pos. supér. G0024 - Responsable d      | es systèmes administratifs informatisés - Aujo | lat, Sylvie         |                                        |
| Titre emploi TA04 - Technicien en a    | dministration                                  |                     |                                        |
| Avec horaire Total horaire / semaine   | 35,00                                          |                     |                                        |
|                                        |                                                |                     | version                                |
|                                        |                                                |                     |                                        |

Pour procéder à l'approbation, cliquer sur l'icône d'engrenage différentes options :

• Approuver supérieur immédiat

Un avis courriel au supérieur du supérieur immédiat sera automatiquement transmis afin de l'informer qu'il a une demande de personnel en attente d'approbation dans son Portail gestionnaire. L'état de la demande passe à « Approuvé supérieur immédiat ».

#### • Refuser par supérieur immédiat

Un avis courriel sera automatiquement transmis à l'initiateur de la demande. L'état de la demande passe à « Refusé par supérieur immédiat ».

L'initiateur devra apporter les modifications requises ou annuler la demande afin d'annuler le préengagement.

• Historique / État

Permet de consulter l'historique de la transaction.

## 2.2 Approbation par le supérieur du supérieur immédiat (2<sup>e</sup> approbation)

Le système affichera l'information qui a été saisie sur le formulaire de demande de personnel, soit le type de besoin, la date de début et de fin d'emploi (selon qu'il s'agisse d'un poste régulier ou non), le titre d'emploi, l'unité administrative, l'horaire de travail ainsi que le supérieur immédiat auxquels se rattache l'emploi.

Aucune information budgétaire n'est affichée sur la demande.

L'état de la demande est à « Approuvé supérieur immédiat ».

| ortail gestionnaire                        |                                                    |                     |                            |                        |
|--------------------------------------------|----------------------------------------------------|---------------------|----------------------------|------------------------|
|                                            |                                                    |                     | Bienvenue Sylvie Aujol     | at - administrate      |
| cueil > Approbation demandes de personn    | el > Approbation demandes de personnel             |                     |                            |                        |
|                                            |                                                    |                     |                            |                        |
| Demande de personnel                       | feet Too serie and a serie of                      |                     |                            |                        |
| Demande 00000474                           | Elac Transmis pour approbation                     |                     |                            |                        |
| Date 2018-11-13                            | ×                                                  | Approuver superieur |                            |                        |
| Type trans. DMP001 - Demande de person     | nel                                                | immediat            |                            |                        |
| Début emploi 2018-09-01                    |                                                    | Refuser par         |                            |                        |
| Fin emploi 2018-11-01                      |                                                    | supérieur immédiat  |                            |                        |
| Origine                                    |                                                    |                     |                            |                        |
| Type Aucune                                |                                                    | Historique / Etat   |                            |                        |
| Employé -                                  |                                                    |                     |                            |                        |
| Reference - Fin                            |                                                    |                     |                            |                        |
| Description                                |                                                    |                     |                            |                        |
|                                            |                                                    |                     |                            |                        |
| Emploi (Echelle salariale) Autres info     | Ress. hum.                                         |                     |                            |                        |
| Un. regroup. SEETS - Syndicat des employé  | s                                                  |                     |                            |                        |
| Statut emploi PART - Statut particulier    |                                                    |                     |                            |                        |
| Lieu travail -                             |                                                    |                     |                            |                        |
| Poste -                                    |                                                    |                     |                            |                        |
| Pos. supér. G0024 - Responsable des syst   | èmes administratifs informatisés - Aujolat, Sylvie |                     |                            |                        |
| Titre emploi TA04 - Technicien en administ | ration                                             |                     |                            |                        |
| Avec horaire Total horaire / semaine 35,00 |                                                    |                     |                            |                        |
|                                            |                                                    |                     |                            | version 1              |
|                                            |                                                    |                     | Convright © 2010, Exagon I | nc. Tous droits réserv |

Pour procéder à l'approbation, cliquer sur l'icône d'engrenage *constant différentes options* :

#### • Appr. Sup. du sup. immédiat

La demande sera automatiquement transmise au service des finances afin de procéder à la vérification financière. L'état de la demande passe à « Transmis à la DRF ». Une fois la vérification complétée, l'état du document passe à « Transmis RH ». Le service des ressources humaines peut maintenant procéder à la dotation. À la fin du processus de Dotation, la demande passe à l'état « Officiel ».

### • Refuser par Sup. du sup. imm.

Un avis courriel sera automatiquement transmis à l'initiateur de la demande. L'état de la demande passe à « Refusé par Sup. du sup. imm. ». L'initiateur devra apporter les modifications requises ou annuler la demande afin d'annuler le préengagement.

#### • Historique / État

Permet de consulter l'historique de la transaction

## 3. Approbation d'une prolongation ou réduction d'une demande de personnel

La procédure d'approbation est la même que celle décrite au point 2.

Voici comment reconnaître une demande de **prolongation / réduction** d'une demande de personnel :

• Un numéro de prolongation / réduction est inscrit sous la colonne « Numéro prolg, »

| ÉT.<br>Portail                    | ÉTS<br>Portail gestionnaire |                   |                 |                     |                         |                  |                         |                              |
|-----------------------------------|-----------------------------|-------------------|-----------------|---------------------|-------------------------|------------------|-------------------------|------------------------------|
| Accueil                           | > Approbatio                | on demandes d     | e personnel     | /                   |                         |                  |                         |                              |
| Approbation demandes de personnel |                             |                   |                 |                     |                         |                  |                         |                              |
| <u> </u>                          | Recherche Ligges 15 V       |                   |                 |                     |                         |                  |                         |                              |
|                                   | <u>Numéro</u>               | <u>Date début</u> | <u>Date fin</u> | <u>Numéro prolg</u> | <u>Fin prolongation</u> | <u>Matricule</u> | <u>Nom de l'employé</u> | <u>Emploi</u>                |
|                                   | 00000466                    | 2018-11-05        | 2019-04-01      | <u>00000379</u>     | 2019-05-01              | 181328           | Lambert, Christophe     | Technicien en administration |
|                                   | 00000481                    | 2018-12-01        | 2018-12-14      |                     |                         | -                | -                       | Commis de bureau             |
| Actio                             | on                          |                   |                 |                     |                         |                  |                         |                              |

- Lorsque vous cliquez sur le lien, l'en-tête de la page indique le type de document
- Dans la section sous la ligne pointillée s'ajoute le type de transaction
  - DPL000 Dem. de personnel prolongation ou
  - DPLPAS Dem. de personnel réduction

| ÉTS<br>Portail gestionnaire                                         |                                                |
|---------------------------------------------------------------------|------------------------------------------------|
|                                                                     |                                                |
| Accueil > Approbation demandes de personnel > Approbation demand    | des de personnel                               |
| Prolongation / Réduction                                            |                                                |
| Demande 00000466                                                    | État Transmis pour approbation 🖉               |
| Date 2018-11-02                                                     | - <b>-</b>                                     |
| Type besoin SP-TEMP - PART - Temporaire                             | (21)                                           |
| Début emploi 2018-11-05                                             |                                                |
| Fin emploi 2019-04-01                                               |                                                |
| Date de transaction 2018-11-30                                      |                                                |
| Type trans. DPL000 Dem. de personnel prolongation                   | Type trans. DPLPAS Dem. de personnel réduction |
| Nouvelle date fin 2019-05-01                                        | Nouvelle date fin 2019-03-01                   |
| Origine                                                             |                                                |
| Type Aucune                                                         |                                                |
| Référence - Fin                                                     |                                                |
| Description                                                         |                                                |
| Description                                                         |                                                |
| Emploi Échelle salariale Autres infos Ress. hum.                    |                                                |
| Un. regroup. SEETS - Syndicat des employés                          |                                                |
| Statut emploi PART - Statut particulier                             |                                                |
| Lieu travail -                                                      |                                                |
| Poste -                                                             |                                                |
| Pos. supér. G0024 - Responsable des systèmes administratifs inform. | atisés - Aujolat, Sylvie                       |
| Avec horaire Total horaire / semaine 35.00                          |                                                |
| ,                                                                   |                                                |

# 4. Processus de la demande de personnel

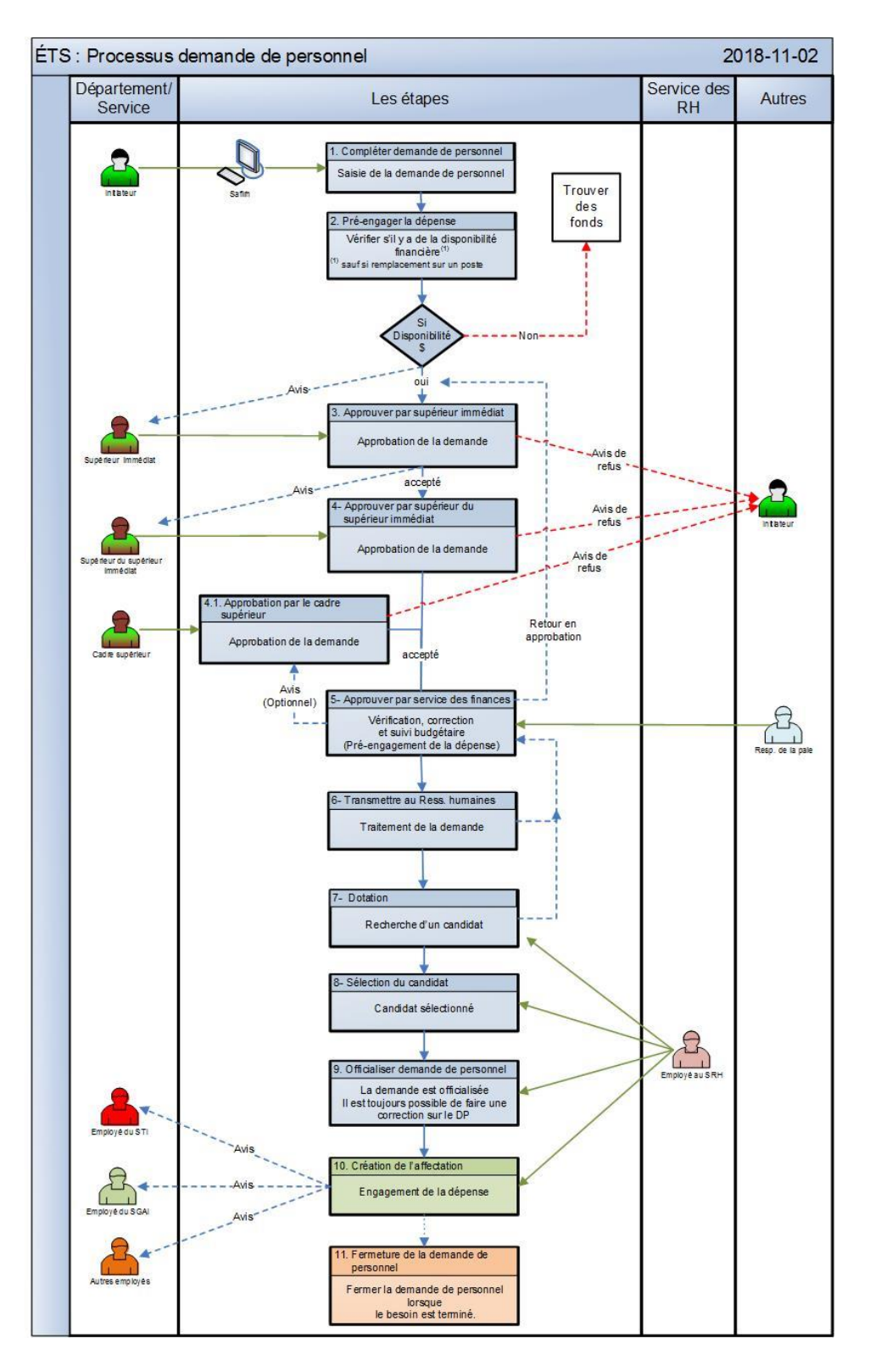

# 5. Processus de la demande de personnel – prolongation

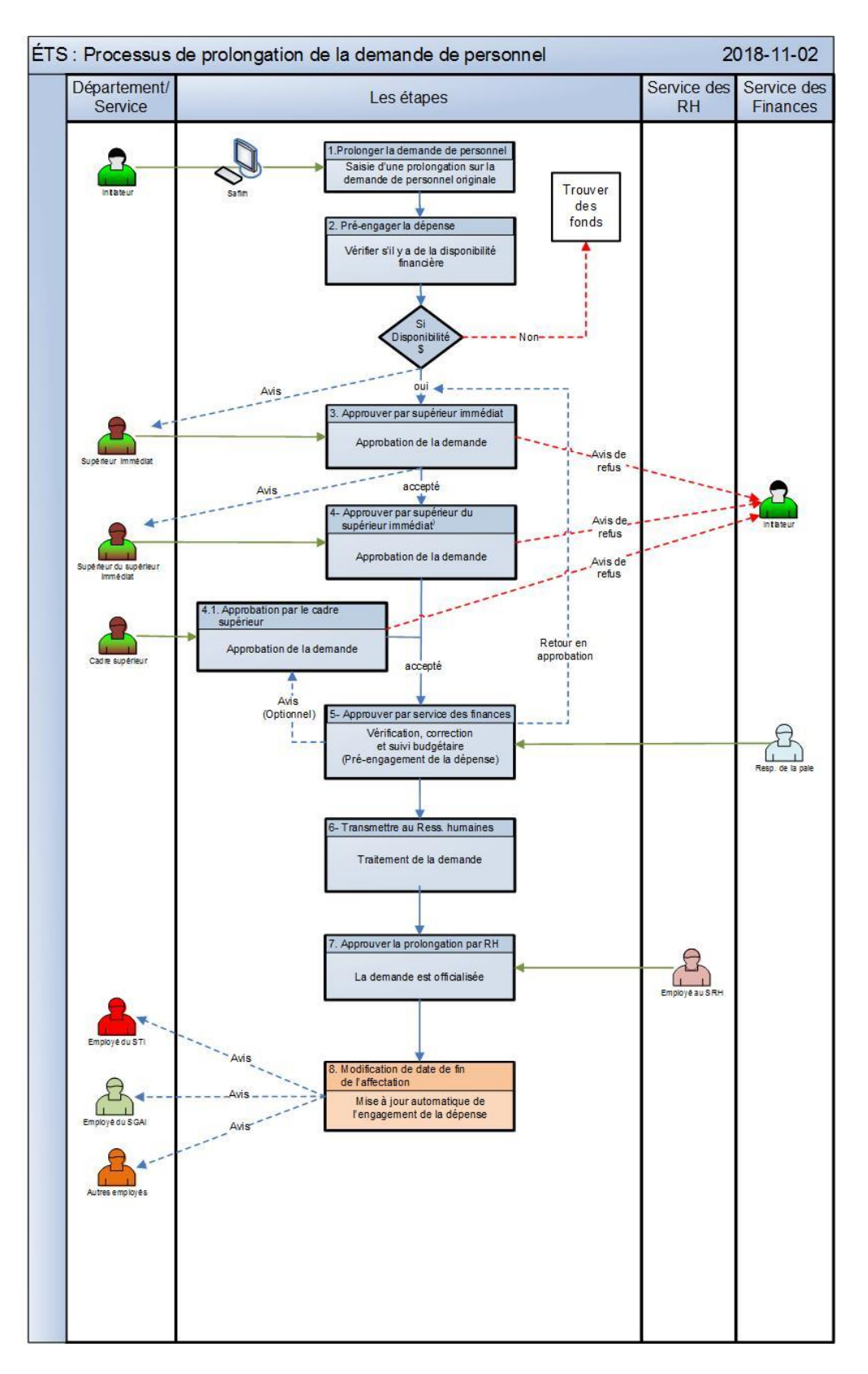

# 6. Processus de la demande de personnel – réduction

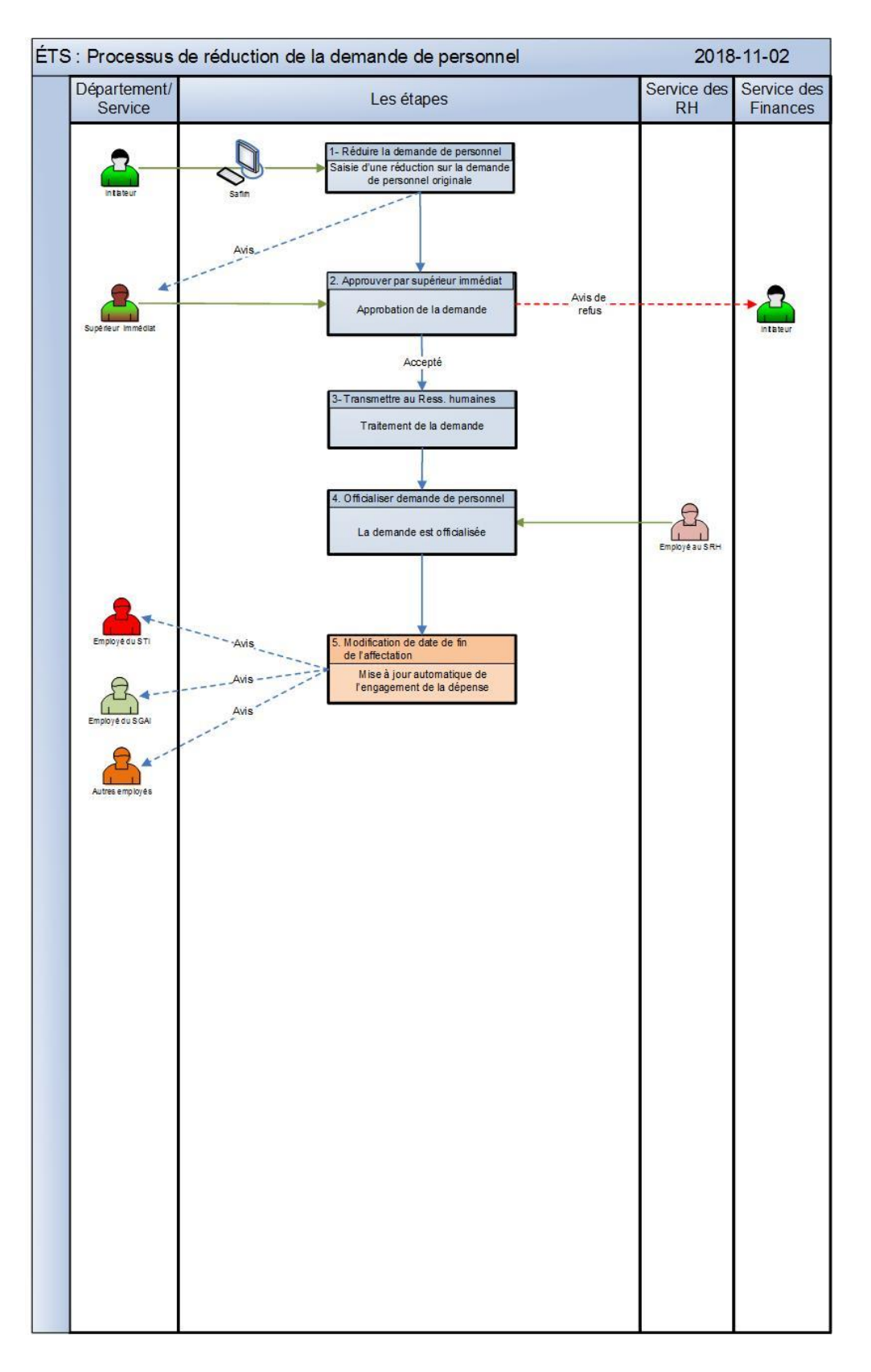